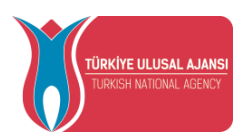

#### T.C. DIŞİŞLERİ BAKANLIĞI AVRUPA BİRLİĞİ BAŞKANLIĞI **TÜRKİYE ULUSAL AJANSI**

# HİM (HARİCİ ELEKTRONİK İMZA) BELGE İMZALAMA

1.SiSTEME GIRIŞ ( <u>https://him.ua.gov.tr/</u> )

| ULUSAL AJAN<br>KAMUSIS-Harici İmza | l <b>s</b><br>Modülü |   |  |
|------------------------------------|----------------------|---|--|
| 🚧 E-İmza İle Giriş                 |                      | i |  |
| ✓ E-İmza ile Giriş                 | , Yap                |   |  |

|                   | <mark>≁ E-İ</mark> mza | İle Giris          |                        |           |
|-------------------|------------------------|--------------------|------------------------|-----------|
| IS                |                        | нім                |                        | 8         |
| Kart              |                        | Gerçek Kişi        | 10                     |           |
| ACS CCID USB Read | er 0 🔻                 | C<br>Sertifikayı V | eren Kamu Elektronik ( | Sertifika |
| Parola            | 1201                   | T.C.K No           |                        | _         |
| *******           | -                      | Başlangıç Ta       | arihi 17.04.2018       | _         |
| imzala            |                        | Bitiş Tarihi       | 16.04.2021             |           |
|                   |                        |                    | Sürüm 0.8.6            | 1000      |

Avrupa Birliği Eğitim ve Gençlik Programları Merkezi Başkanlığı Mevlana Bulvarı No: 181, 06520 Balgat / Ankara T +90 312 409 60 00 | F +90 312 409 60 09 | bilgi@ua.gov.tr

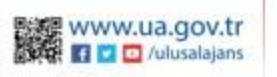

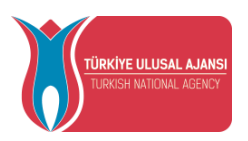

#### T.C. DIŞİŞLERİ BAKANLIĞI AVRUPA BİRLİĞİ BAŞKANLIĞI **TÜRKİYE ULUSAL AJANSI**

### 2. İMZALANACAK BELGE ÖNİZLEME

İmzalanacak belge satırında bulunan "İşlem Yap" simgesine tıklanır. Açılan belge önizleme ekranında belge içeriği okunmalıdır.

| Anasayfa          | (-)            | Q                 | **           |                                                   |  |  |
|-------------------|----------------|-------------------|--------------|---------------------------------------------------|--|--|
| Bekleyen İşler    | Bekleyen İş    | ler Belge Arama B | elge Takip   |                                                   |  |  |
| Belge Takip 🗸 🗸 🗸 | Bekleyen İşler |                   |              |                                                   |  |  |
|                   | İşlem Yap      | Belge Sayısı      | Belge Konusu | Gönderen Bilgisi                                  |  |  |
|                   | C              | 883               |              | DIŞİŞLERİ BAKA<br>BIRLİĞI BAŞKAN<br>ULUSAL AJANSI |  |  |
|                   | Ø              | 134               |              | DIŞİŞLERİ BAKA<br>BIRLİĞI BAŞKAN<br>ULUSAL AJANSI |  |  |
|                   | Ø              | 133               |              | DIŞİŞLERİ BAKA<br>BİRLİĞİ BAŞKAN<br>ULUSAL AJANSI |  |  |

#### 3. İMZALANACAK BELGE E-İMZALAMA

İmzalanacak belge içeriği görüntülendiğinde, belge içeriği okunduktan sonra sol üstte bulunan "E-imzala" simgesine tıklanır.

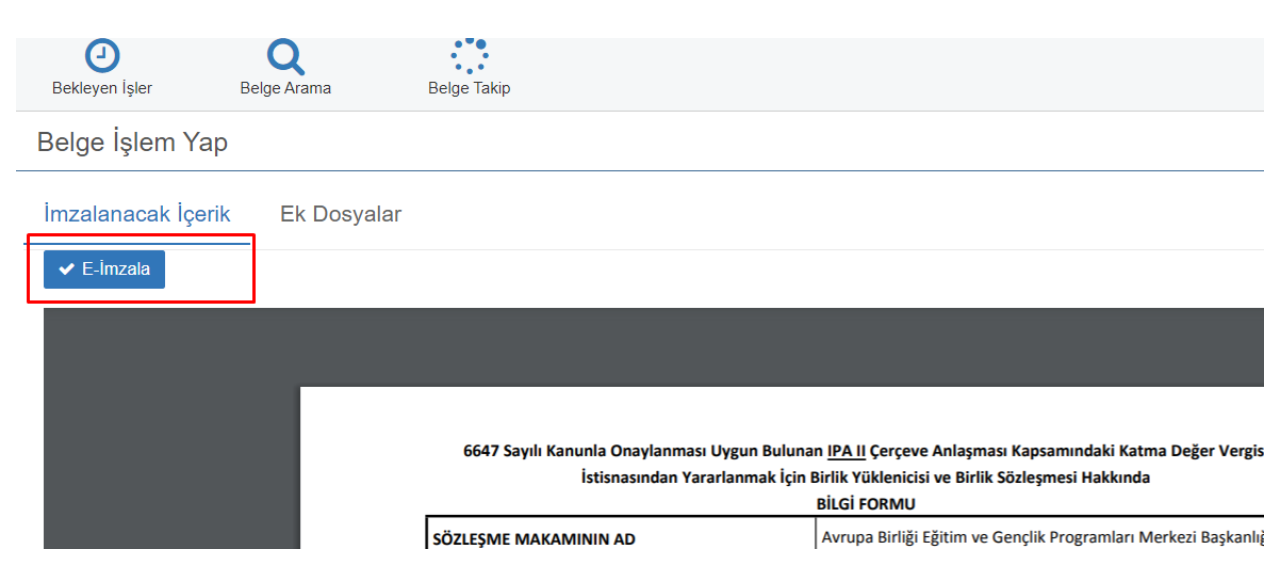

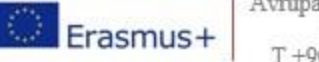

Avrupa Birliği Eğitim ve Gençlik Programları Merkezi Başkanlığı Mevlana Bulvarı No: 181, 06520 Balgat / Ankara T +90 312 409 60 00 | F +90 312 409 60 09 | bilgi@ua.gov.tr

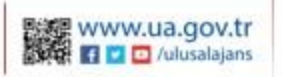

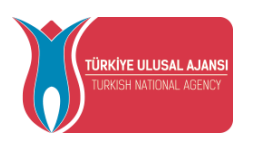

## T.C. DIŞİŞLERİ BAKANLIĞI AVRUPA BİRLİĞİ BAŞKANLIĞI **TÜRKİYE ULUSAL AJANSI**

#### E-imza parolası girilir.

| Yap               |                     |                   | _                         |
|-------------------|---------------------|-------------------|---------------------------|
| çerik Ek Dosyalar | Belge               | İmzalanıyor       |                           |
| IS                | 2011                | НІМ               | 8                         |
| Kart              |                     | Gerçek Kişi       |                           |
| ACS               | CCID USB Reader 0 💌 | Sertifikayı Veren | Kamu Elektronik Sertifika |
| Parola            | a                   | T.C.K No          |                           |
|                   | **                  | Başlangıç Tarihi  | 17.04.2018                |
|                   | İmzala              | Bitiş Tarihi      | 16.04.2021                |
|                   |                     |                   | Sürüm 0.8.6               |

İmza işlemi sonrasında "İşlem Başarılı" mesajı alınmış olmalıdır.

| osyalar        | Belge İmzalanıyor |      |  |  |
|----------------|-------------------|------|--|--|
|                |                   |      |  |  |
| İşlem Başarılı |                   |      |  |  |
| İsin A         | Tamam             | imza |  |  |

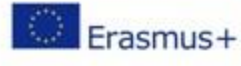

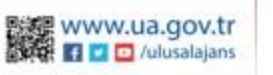